فایل راهنمایی نصب Adobe Connect

مرحله اول دانلود فایل

ابتدا وارد سایت معاونت آموزشی دانشگاه علوم پزشکی اردبیل به ادرس اینترنتی <u>www.arums.ac.ir/vcedu/fa شده</u> قسمت دانلود ها در منو سمت راست قسمت پایین مراجعه شود.( طبق عکس)

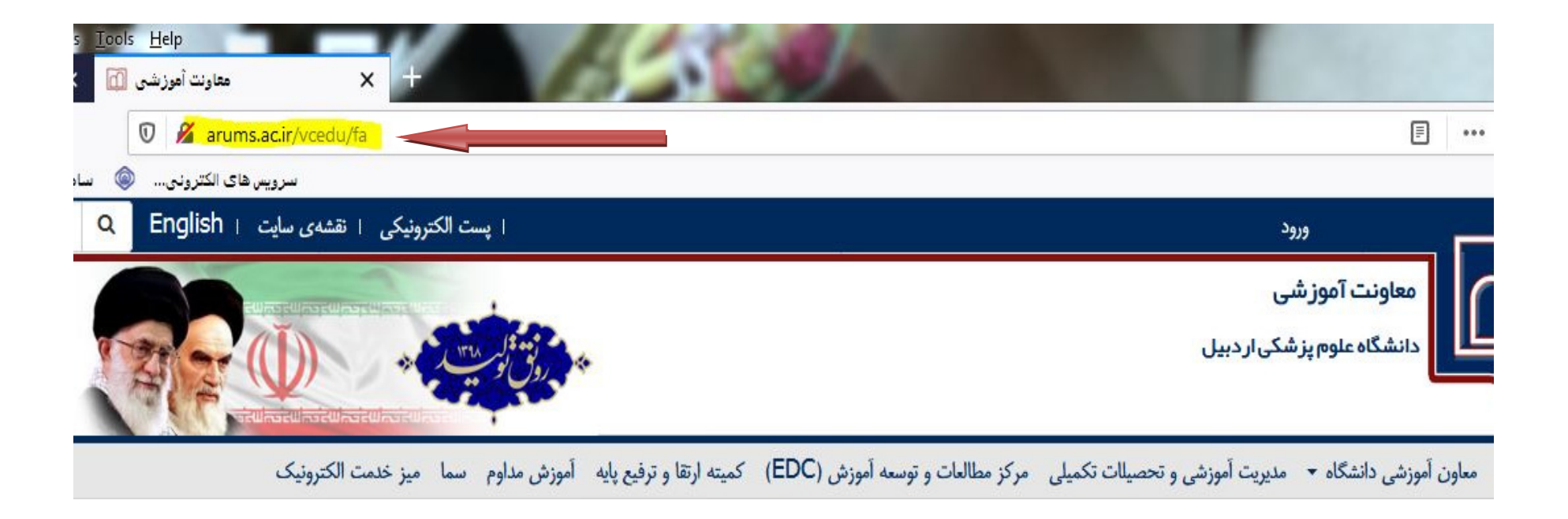

| Tools Help<br>معاونت أموزشی 🔝 +                                                                                               | 15 States                                                     |                                                                               |
|----------------------------------------------------------------------------------------------------|---------------------------------------------------------------|-------------------------------------------------------------------------------|
| 🛛 🔏 arums.ac.ir/vcedu/fa                                                                                                    |                                                               |                                                                               |
| سرويس های الکترونی 🝥 سا                                                                                                    |                                                               |                                                                               |
| آموزش مداوم سما میز خدمت الکترونیک<br>• برگزاری وبینارهای آموزشی توسط کمیته راهبری<br>آموزش در بحران کووید ۱۹ <sup>جدید</sup> | یلی مرکز مطالعات و توسعه آموزش (EDC) کمیته ارتقا و ترفیع پایه | صفحه اصلی معاون آموزشی دانشگاه - مدیریت آموزشی و تحصیلات تک<br>تقویم دانشگاهی |
| وری و بینار مدیران محترم مراکز مطالعات و                                                                                      |                                                               | حراست                                                                         |
| توسعه آموزش علوم پزشکی دانشگاه ها و دانشکده<br>های علوم پزشکی <sup>جدید</sup>                                                 |                                                               | عملكرد                                                                        |
| آرشيو                                                                                                    |                                                               | ثبت نام یازدهمین المپیاد علمی دانشجویان<br>علوم پزشکی کشور                    |
|                                                                                                    |                                                               | سامانه يادگيرى الكترونيكى(نويد)                                               |
|                                                                                                    |                                                               | راهنمای سامانه نوید                                                           |
|                                                                                                    |                                                               | دانلود ها 💦 🚽 دانلود ها                                                       |
| ۇزېرىمىن ياپىق<br>ئۇزېرىمىن ياپىق                                                                                             |                                                               |                                                                               |

فایل مورد نظر را دانلود کرده و از قسمت دانلود ها شروع به نصب می کنیم

| arums.ac.ir/vcedu/fa/dov 🔏 سرويس های الکترونی | ownload                               |                                                                      | ⊘                                            |
|-----------------------------------------------|---------------------------------------|----------------------------------------------------------------------|----------------------------------------------|
| داوم سما ميز خدمت الكترونيك                   | كميته ارتقا و ترفيع پايه آموزش مد     | اه • مدیریت آموزشی و تحصیاات تکمیلی مرکز مطالعات و توسعه آموزش (EDC) | صفحه اصلی معاون آموزشی دانشگا<br>/ دانلود ها |
|                                               | Q                                     | جستجو: عبارت مورد نظر را وارد نمایید                                 | دانلود ها                                    |
|                                               | 📥 دانلود فایل                         | دانلود نرم افزار Adobe Connect برای ویندوز                           |                                              |
|                                               | دانلود ها<br>دانلود فایل<br>دانلود ها | دانلود نرم افزار Adobe Connect برای IOS                              |                                              |
|                                               |                                       | دانلود ن م افزار Adobe Connect بای اندر وید                          |                                              |

| Eile Edit View History Bookmarks Tools Help                                                                                                    | ALC: NOT                                                                                                    |                         |           |
|----------------------------------------------------------------------------------------------------|----------------------------------------------------------------------------------------------------|-------------------------|-----------|
| ← → C <sup>2</sup> a 	 0 	 arums.ac.ir/vcedu/fa/download                                                                                                    |                                                                                                    | ፤ … ♡ ☆                 | II\ ⊡ ⊖ ≡ |
| سرویس های الکترونی 🧼 ساهانه طرح اقدام های ت 🕼 بورس 📄 📙                                                                                                    |                                                                                                    |                         |           |
| اموزش مذاوم سما ميز خدمت الكترونيک<br>                                                                                                    | معاون اموزشی دانشگاه ▼ مدیریت اموزشی و تحصیاات تکمیلی  مرکز مطالعات و توسعه اموزش (EUC)   کمیته ارتقا و ترقیع پایه | صفحه اصلی ،<br>اللود ها |           |
|                                                                                                    | جعجو: عبارت مورد نظر را وارد نمایید                                                                                | - دانلود ها             |           |
| Opening ConnectAppSetup2020_1_5.exe Image: ConnectAppSetup2020_1_5.exe   You have chosen to open: Image: ConnectAppSetup2020_1_5.exe   which is: Binary File (17.9 MB) from: http://dl.kehranserver.ir   Would you like to save this file? Save File   Cancel Image: Cancel | دانلود نرم افزار Adobe Connect برای ویندوز که انلود فایل                                                           |                         | E         |
|                                                                                                    | دانلود نرم افزار Adobe Connect برای IOS دانلود فایل                                                                |                         |           |
| ٢                                                                                                    | دانلود نرم افزار Adobe Connect برای اندروید                                                                        |                         |           |

## ۲. مرحله دوم نصب فایل

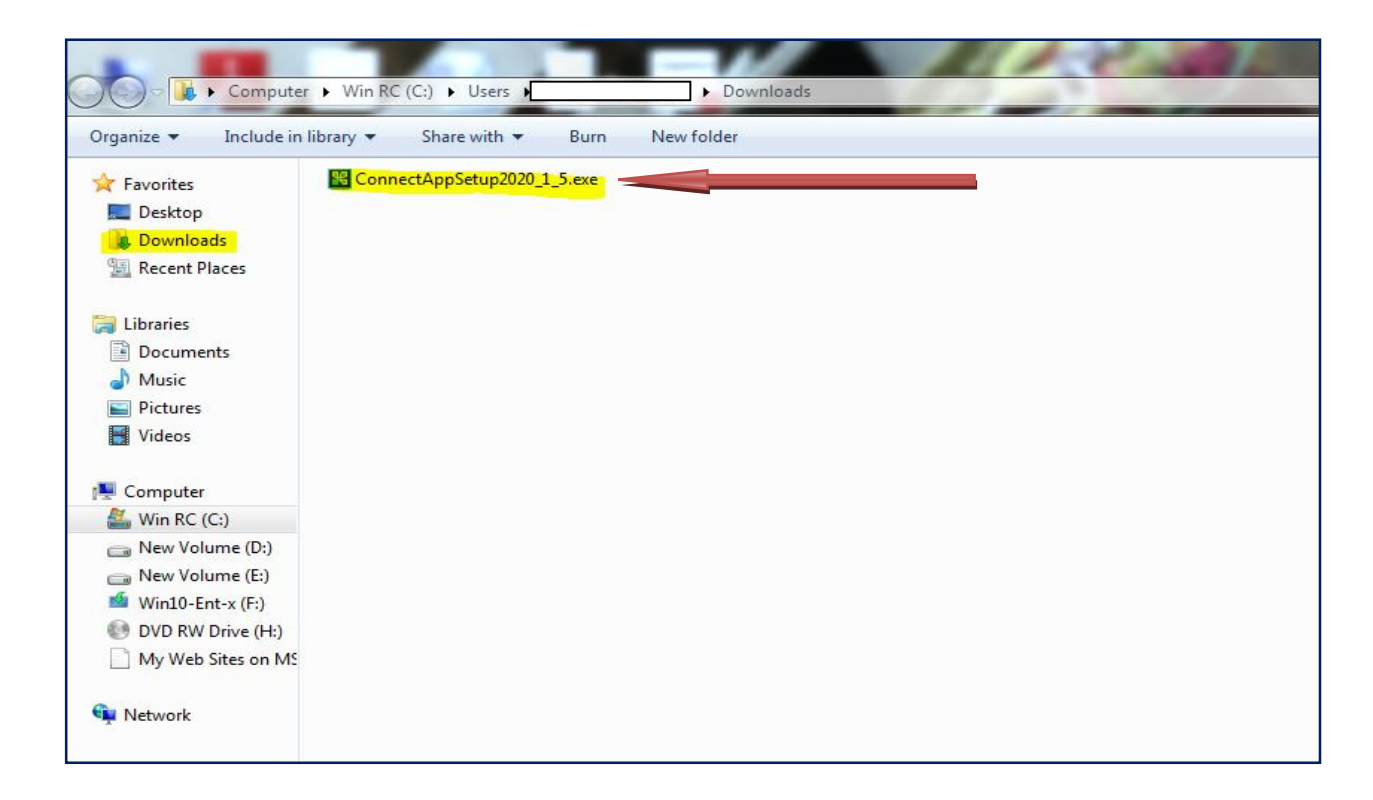

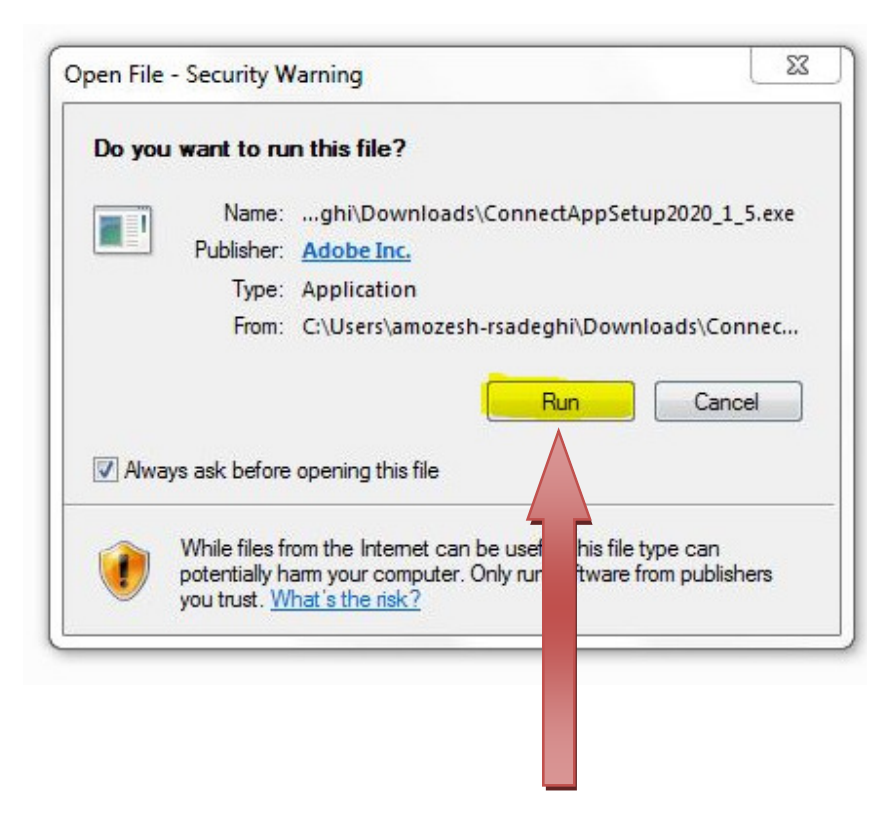

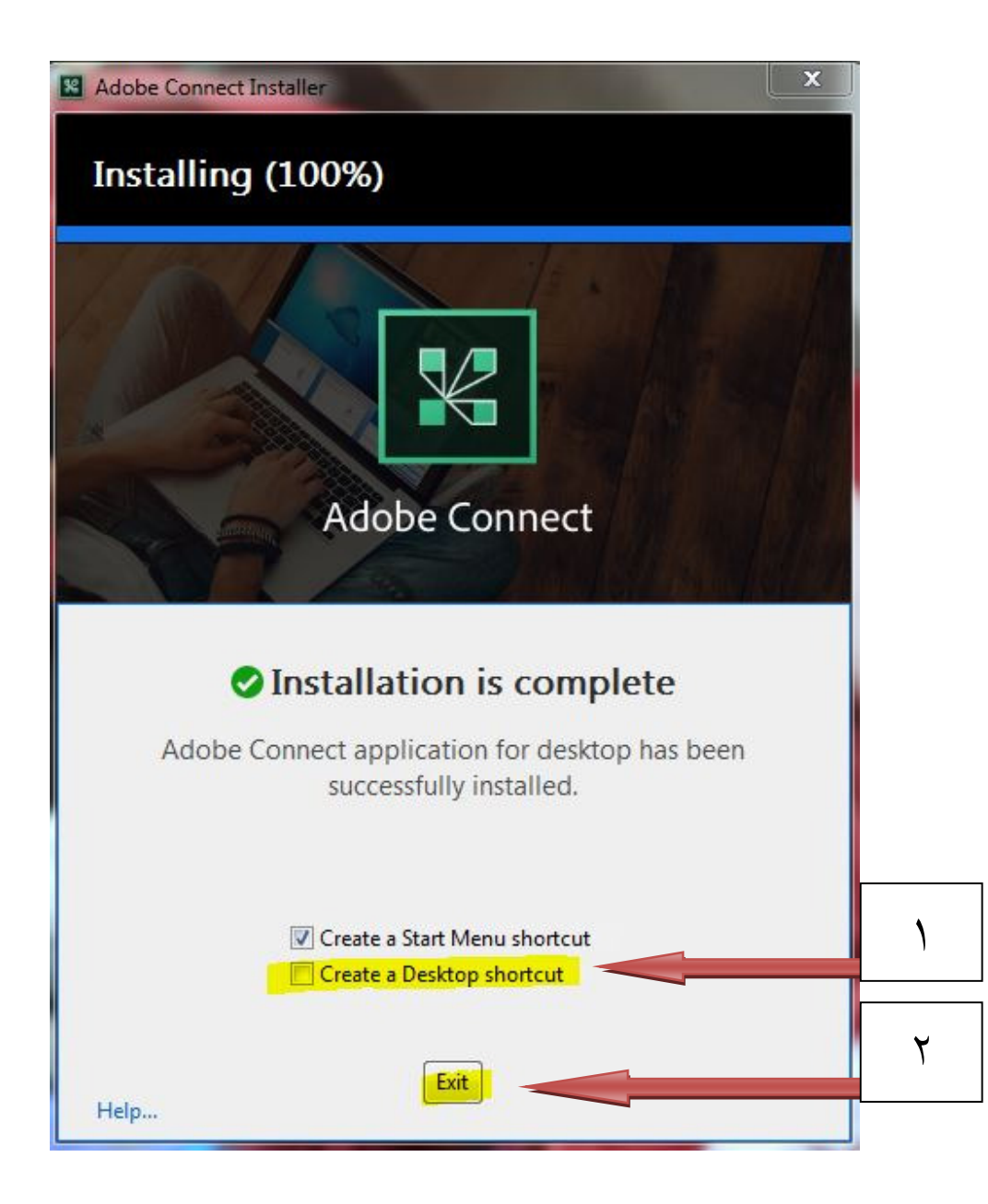

## ۳. مرحله سوم ورود به نرم افزار

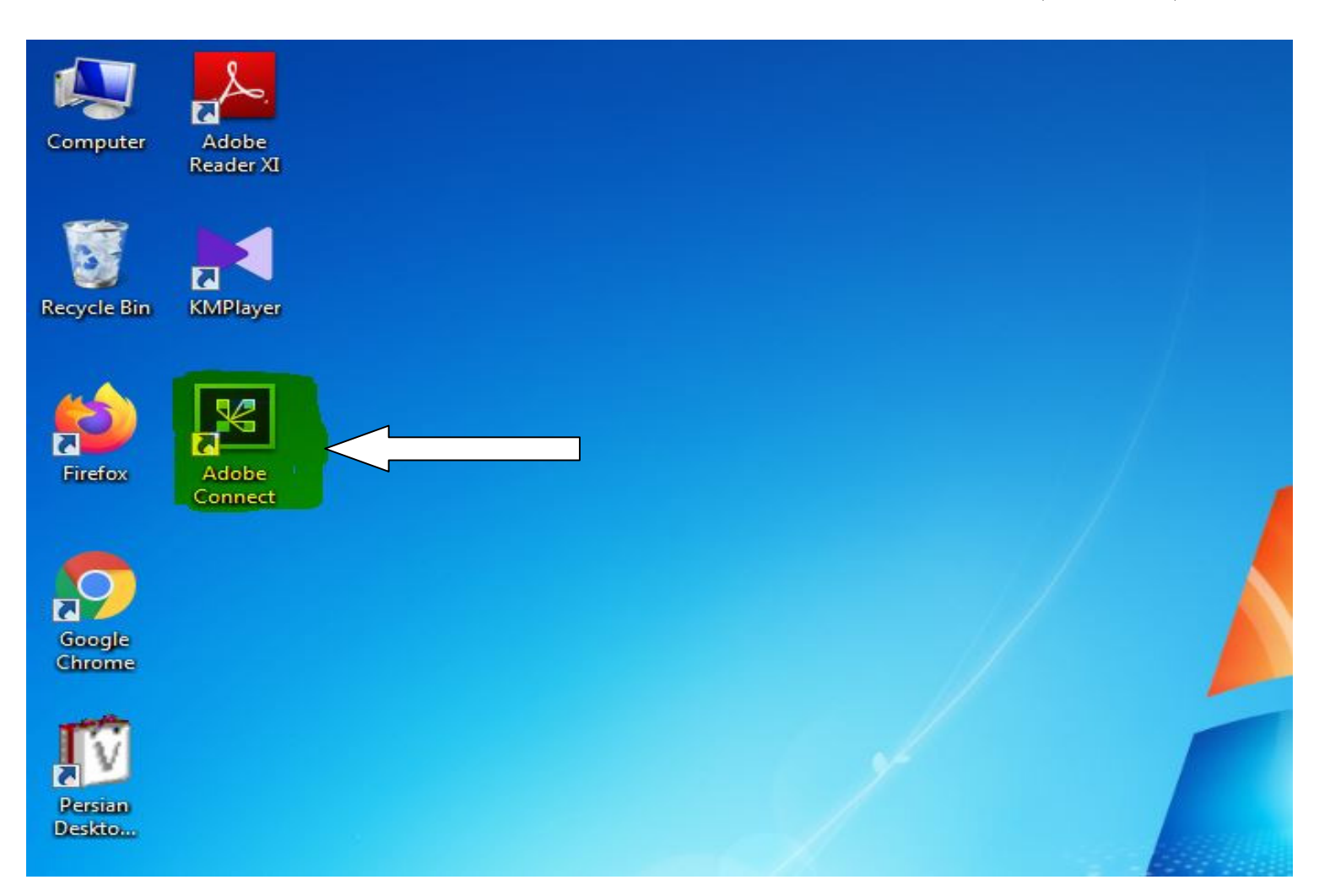

## ADOBE CONNECT

## Welcome to Adobe Connect!

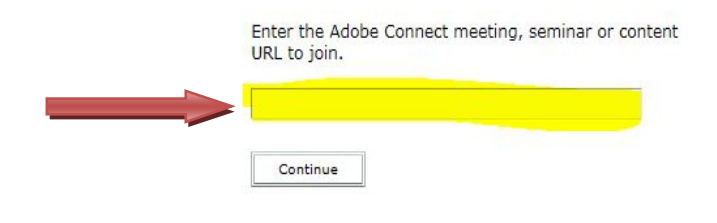

Connect

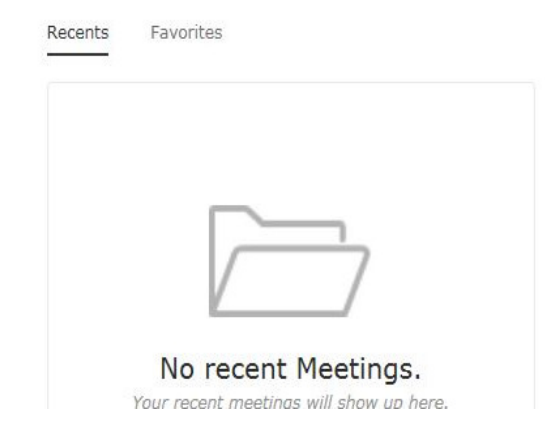

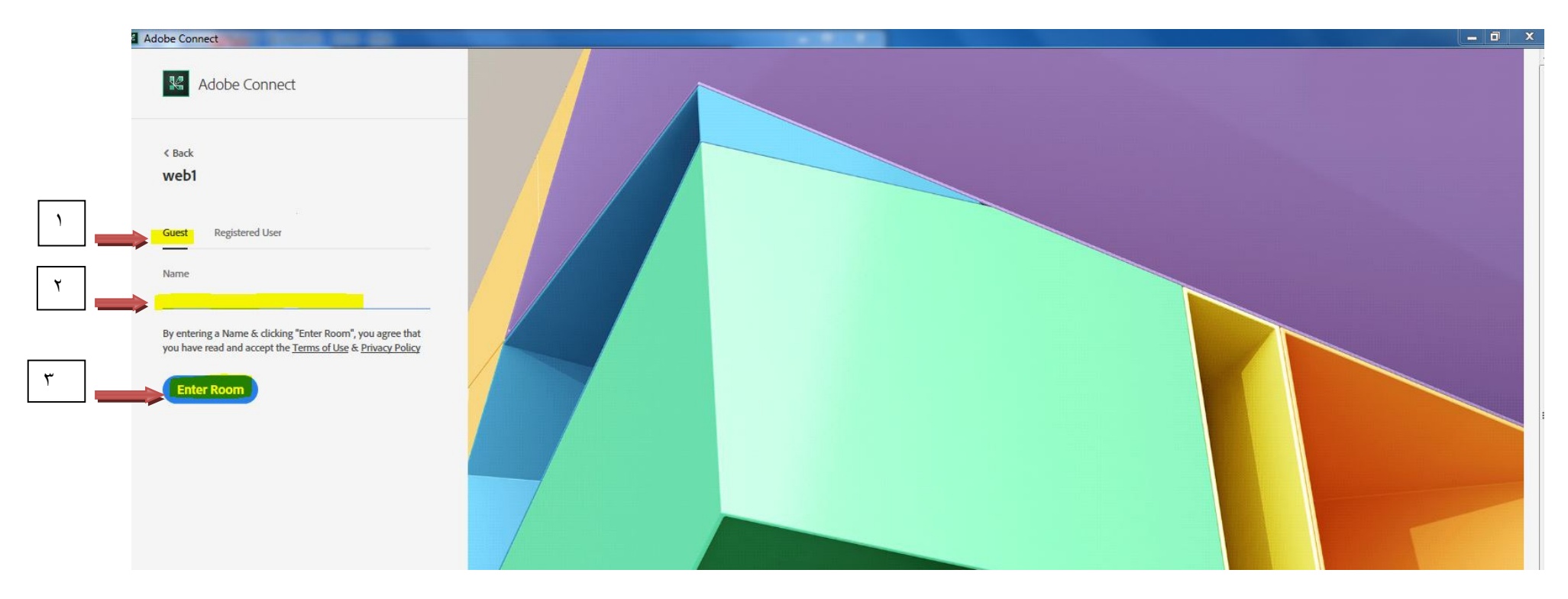

در این صفحه نام خود را وارد کرده گزینه Enter Room را کلیک می کنیم وارد محیط وبینار می شویم